| <b>a</b>    |                  | -                |                 |          | and the other           | -     | 1 1 m 1 m          | -               | 1     | -           | í      | 8      |               |        |         |          |                    |
|-------------|------------------|------------------|-----------------|----------|-------------------------|-------|--------------------|-----------------|-------|-------------|--------|--------|---------------|--------|---------|----------|--------------------|
| ทำนวนข้อมูล | เ ตั้งค่าการตรวร | จ จัดการข้อม     | มูล จัดการร     | ะบบ ช่วย | แหลือ                   |       |                    |                 |       |             |        |        |               |        |         |          |                    |
|             | <u> </u>         | . die            | 1               | •        |                         |       |                    |                 |       |             |        |        |               |        |         |          |                    |
|             | การบุญารตรา      | 19               |                 |          |                         |       |                    |                 |       |             |        |        |               |        |         |          | 1                  |
| ดึงข้อมูล   |                  |                  |                 |          |                         |       |                    |                 |       |             |        |        |               |        |         |          |                    |
|             | Select a route   | e first then set | up plans        |          |                         |       |                    |                 |       |             |        | _      |               |        |         |          |                    |
|             | เทยแองเพ         |                  |                 |          | 🗐 เพิ่ม                 |       | 😅 แก้ไข            |                 | 🖧 F   | lan to rem  | ove    | 🛉 P.   | strol officer | s      | aan 🌗   |          |                    |
|             |                  |                  |                 |          |                         |       |                    |                 |       |             | _      |        |               |        |         |          |                    |
| _           |                  |                  |                 | LL EL    | a s .                   |       |                    |                 |       |             |        |        |               |        |         | 1        |                    |
|             |                  |                  |                 | Holidays | (เทยแอมเน)              |       | w.w                | ž               |       |             |        |        |               |        |         |          |                    |
|             |                  |                  |                 | 2010 0   | 06712                   | No.   | สองหา              | 336415          | 10    | 15          | শৃহ    | Melana | Mue           | U UNIS | a miasi |          |                    |
|             |                  |                  |                 | 2010/    | 00712                   | Dates | 1 Cara a suis d'al | e v             |       | ¥<br>(5.11) |        | v      | v             |        |         |          |                    |
|             |                  |                  |                 |          |                         | ratio | i une penda a      | escription (s   | กยและ | ((14)       |        |        | -             |        |         | -        |                    |
|             |                  |                  |                 | The n    | nre<br>00:01:00 usb tvo |       | The next day       | 614<br>01-10-00 | -     |             | พหกงาห | •      | -             |        |         |          |                    |
|             |                  |                  |                 | Then     | evt day 00:40:00        |       | The next day       | 02:00:00        |       |             |        |        |               |        |         |          |                    |
|             |                  |                  |                 | Then     | ext day 02:20:00        |       | The next day       | 02:50:00        |       |             |        |        |               |        |         |          |                    |
|             |                  |                  |                 | The n    | ext day 03:10:00        |       | The next day       | 03:40:00        |       |             |        |        |               |        |         |          |                    |
|             |                  |                  |                 | The n    | ext day 04:00:00        |       | The next day       | 04:30:00        |       |             |        |        |               |        |         |          |                    |
|             |                  |                  |                 | The n    | ext day 04:50:00        |       | The next day       | 05:20:00        |       |             |        |        | 1             |        |         |          |                    |
|             |                  |                  |                 | The n    | ext day 05:40:00        |       | The next day       | 06:10:00        |       |             |        |        |               |        |         |          |                    |
|             |                  |                  |                 | The n    | ext day 06:30:00        |       | The next day       | 07:00:00        |       |             |        |        |               |        |         |          |                    |
|             |                  |                  |                 | The n    | ext day 07:20:00        |       | The next day       | 07:50:00        |       |             |        |        |               |        |         |          |                    |
|             |                  |                  |                 | Today    | 08:00:00                |       | Today 08:30:       | 00              |       |             |        |        |               |        |         |          |                    |
| 1000        |                  |                  |                 | Today    | 08:50:00                |       | Today 09:20:       | 00              |       |             |        |        |               |        |         |          | A Committee        |
|             |                  |                  |                 | Today    | / 09:40:00              |       | Today 10:10:0      | 00              |       |             |        |        |               |        |         |          |                    |
|             |                  |                  |                 | Today    | / 10:30:00              |       | Today 11:00:0      | 10              |       |             |        |        | _             |        |         |          | T.M.               |
|             |                  |                  |                 | Today    | / 11:20:00              |       | Today 11:50:0      | 10              |       |             |        |        |               |        |         |          |                    |
| C           |                  |                  |                 | Today    | / 12:10:00              |       | Today 12:40:1      | 00              |       |             |        |        |               |        |         |          |                    |
|             |                  |                  |                 | Today    | / 13:00:00              |       | Today 13:30:1      | 00              |       |             |        |        |               |        |         |          |                    |
|             |                  |                  |                 | Today    | 13:50:00                |       | Today 14:20:1      | JU              |       |             |        |        |               |        |         |          |                    |
|             |                  |                  |                 | I odaj   | 14:40:00                |       | Today 15:10:0      | 0               |       |             |        |        | -             |        |         |          |                    |
|             |                  |                  |                 | Today    | 10:30:00                |       | Today 15:00:1      | JU<br>20        |       |             |        |        | -             |        |         |          |                    |
|             |                  |                  |                 | Today    | 17:10:00                |       | Today 16:000       | JU<br>10        |       |             |        |        |               |        |         |          |                    |
|             |                  |                  |                 | Today    | 19-00-00                |       | Today 19:304       | 10              |       |             |        |        |               |        |         |          |                    |
|             |                  |                  |                 | Today    | 18:50:00                |       | Today 19:20:1      | ~ 10            |       |             |        |        |               |        |         |          |                    |
|             |                  |                  |                 | Today    | 19:40:00                |       | Today 20:10:1      | 00              |       |             |        |        |               |        |         | <b>T</b> |                    |
|             | 1                |                  | Cart as as      |          |                         |       |                    |                 |       |             | _      |        | -             |        |         | <u> </u> |                    |
|             |                  |                  | ผู้ใช้:ผู้ดูแลร | ะบบ      |                         | Aco   | ess Level:ผู้ดูแ   | ลระบ            |       | 2010        | /06/12 |        | _             | L      | SB      |          | _                  |
| <b>1</b>    |                  | 0                | 0               |          |                         |       |                    |                 | -     |             |        |        | -             | TH     | - R 1   | 20       | 10:20<br>010/06/12 |

เมื่อเราsave แล้วก็จะได้ตามรูป ต่อไปให้กำหนดรปภ.ที่จะต้องเดินตามรอบต่างๆ โดยกดที่ patrol officers

| <b>.</b>            |                    | _               |                  |                 |             |                 |      |                              | -       |                  |     |            |          | o x               |
|---------------------|--------------------|-----------------|------------------|-----------------|-------------|-----------------|------|------------------------------|---------|------------------|-----|------------|----------|-------------------|
| คำนวนข้อมูล         | ตั้งก่าการตรวจ     | จัดการข้อมูล    | จัดการระบบ       | ช่วยเหลือ       |             |                 |      |                              |         |                  |     |            |          |                   |
|                     | <u> </u>           |                 | 1                | $\sim$          |             |                 |      |                              |         |                  |     |            |          |                   |
| <b>ຍົ</b> ່ງນີ້ຂູງສ | ตารางการตรวจ       |                 |                  |                 |             |                 |      |                              |         |                  |     |            |          |                   |
|                     | Select a route fir | rst then set up | plans            |                 |             |                 |      |                              |         |                  |     |            |          |                   |
|                     | เทยแอมเน           |                 |                  | 🕮 เพิ่ม         |             | 😅 แก้ไร         |      | 🖧 Plan to rem                | ove     | + Patrol officer | 5   | 🐐 ออก      |          |                   |
|                     |                    | Gu              | ard nersonne     | el setun        |             |                 |      |                              |         |                  |     |            |          |                   |
|                     |                    |                 |                  |                 |             |                 |      |                              |         |                  |     |            |          |                   |
|                     |                    |                 | -Guard man w     | orking schedule | Shift by te | eam             |      | C Shift by da                |         |                  |     | aาทตย<br>V |          |                   |
|                     |                    |                 |                  |                 |             |                 |      |                              |         |                  |     |            | <b>^</b> |                   |
|                     |                    |                 | item number      | quardu          | man         |                 | Г    | All personnel<br>item number | Der     | sonnel name      |     |            |          |                   |
|                     |                    |                 |                  | 3               |             |                 |      | 1                            | รปภ1    |                  |     |            |          |                   |
|                     |                    |                 |                  |                 |             |                 | -    | 2                            | รปภ2    |                  |     |            |          |                   |
|                     |                    |                 |                  |                 |             | 1               |      |                              |         |                  |     |            |          |                   |
|                     |                    |                 |                  |                 |             |                 | •    |                              |         |                  |     |            |          |                   |
|                     |                    |                 |                  |                 |             |                 |      |                              |         |                  |     |            |          |                   |
|                     |                    |                 |                  |                 |             |                 |      |                              |         |                  |     |            |          |                   |
|                     |                    |                 |                  |                 |             |                 |      |                              |         |                  |     |            |          |                   |
|                     |                    |                 |                  |                 |             |                 |      |                              |         |                  |     |            |          |                   |
| 1                   |                    |                 |                  |                 |             | -               |      |                              |         |                  |     |            |          |                   |
|                     |                    |                 |                  |                 |             |                 |      |                              |         |                  |     |            |          |                   |
| 100                 |                    |                 |                  |                 |             |                 |      |                              |         |                  |     |            |          |                   |
|                     |                    | L               |                  |                 |             |                 |      |                              |         |                  |     |            |          |                   |
|                     |                    |                 |                  |                 |             |                 |      |                              |         | <b>€</b>         | xit |            |          |                   |
|                     |                    |                 |                  | Lodau 17:10:00  |             | Today 17:40     | 00   |                              |         |                  |     |            |          |                   |
|                     |                    |                 |                  | Foday 18:00:00  |             | Today 18:30:    | 00   |                              |         |                  |     |            |          |                   |
|                     |                    |                 |                  | Foday 18:50:00  |             | Today 19:20:    | 00   |                              |         |                  |     |            |          |                   |
|                     |                    |                 |                  | rodáy 19:40:00  |             | 1 oday 20:10:   | 00   |                              |         |                  |     |            | -        |                   |
|                     |                    | រៀ              | งชี้:ผู้ดูแลระบบ |                 | Acce        | ss Level:ผู้ดูม | ลระบ | 2010                         | 0/06/12 |                  | US  | В          | _        |                   |
|                     |                    | 0               | 2                |                 |             |                 |      |                              |         |                  |     | - 😼 🖫      | 20       | 10:31<br>10/06/12 |

ก็จะได้รายชื่อรปภ.ที่เราบันทึกไว้ในตอนแรก คือ รปภ1และรปภ2 ในที่นี้จะให้รปภ1อยู่กลางวัน และรปภ2อยู่กลางคืน

## ให้เลือกที่รปภ1แล้วกคที่ลูกชี้เข้า

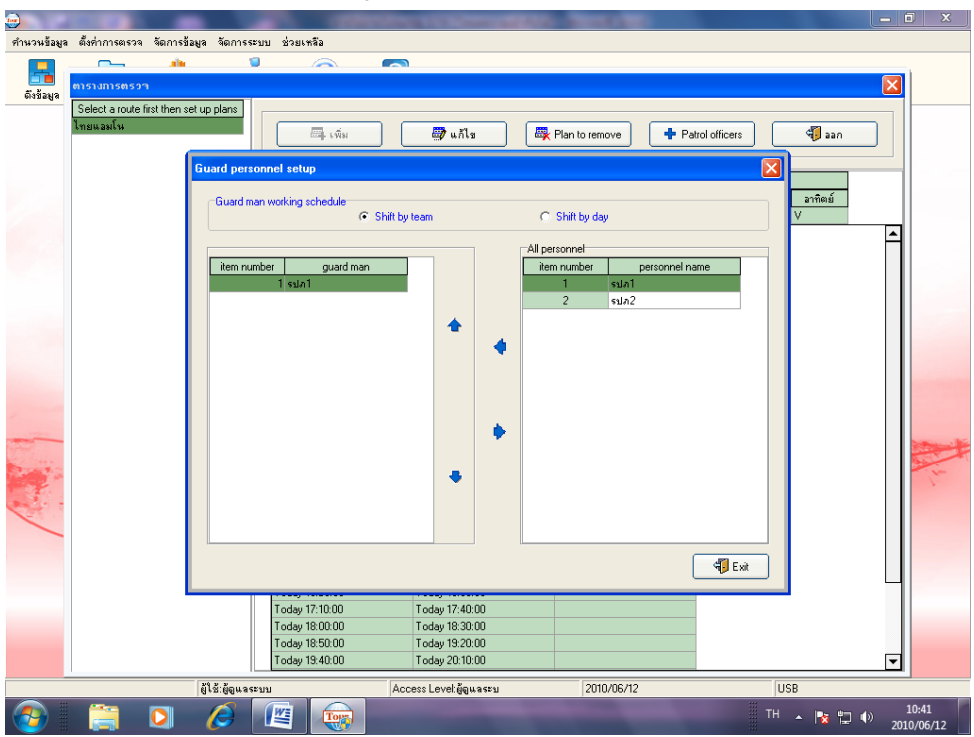

สังเกตว่าชื่อจะย้ายมาอยู่อีกฝั่งแล้ว

ให้เรามองเวลาที่เราตั้งไว้ในตอนแรกคือ 08.00ถึง08.00ในวันถัดไป ให้ดูว่าช่วงกลางวันมีกี่ช่วงก็เอาชื่อรปภ1เข้าไป

| ٠           |               |                |                |                                          |          |                    |            |       |          |             |          |             |          |      |         |       |         |    |
|-------------|---------------|----------------|----------------|------------------------------------------|----------|--------------------|------------|-------|----------|-------------|----------|-------------|----------|------|---------|-------|---------|----|
| คำนวนข้อมูล | ตั้งค่าการตรว | จ จัดการร้     | ข้อมูล จัดการ: | ะบบ ช่วย                                 | เหลือ    |                    |            |       |          |             |          |             |          |      |         |       |         |    |
|             | <b>~</b> ~    | . da           |                | •                                        |          |                    |            |       |          |             |          |             |          |      |         |       |         |    |
|             | การาสการกร    | 13             |                |                                          |          |                    |            |       |          |             |          |             |          |      |         |       |         |    |
| ตั้งข้อมูล  | un stantsets  | <u></u>        |                |                                          |          |                    |            |       |          |             |          |             |          |      |         |       |         |    |
|             | Select a rout | e hirst then s | set up plans   |                                          |          |                    |            |       |          |             |          |             |          | _    |         |       |         |    |
|             | เทยและเห      |                |                |                                          | 🔤 เพิ่ม  |                    | 🞒 แก้ไร    |       | 🛛 🖧 F    | lan to remo | ove      | 💠 Patrol    | officers |      | 🐌 aan   |       |         |    |
|             |               |                |                |                                          |          |                    |            |       |          |             |          |             |          |      |         |       |         |    |
|             |               |                | Guard per      | onnel set                                | up       |                    |            |       |          |             |          |             |          |      |         |       | -       |    |
|             |               |                |                |                                          |          |                    |            |       |          |             |          |             |          |      | າດອີຫອ໌ |       |         |    |
|             |               |                | Guardin        | han working                              | schedule | Shift butear       |            |       | 0.0      | bift bu dau |          |             |          |      | 111012  |       |         |    |
|             |               |                |                |                                          | ,        | of an and a second |            |       |          | mine by duy |          |             |          |      |         |       |         |    |
|             |               |                |                |                                          |          |                    |            |       | All pers | onnel       |          |             |          | -    |         |       |         |    |
|             |               |                | item nu        | mber                                     | guard ma | n                  |            |       | item     | number      | per      | sonnel name |          |      |         |       |         |    |
|             |               |                |                | 1 รปล                                    | า1       |                    |            |       |          | 1           | รปภไ     |             |          |      |         |       |         |    |
|             |               |                |                | 2 รปง                                    | า1       |                    |            |       |          | 2           | รปภ2     |             |          |      |         |       |         |    |
|             |               |                |                | 3 รปส                                    | 1        |                    | -          |       |          |             |          |             |          |      |         |       |         |    |
|             |               |                |                | 4 stla                                   | 1        |                    | -          | 4     |          |             |          |             |          |      |         |       |         |    |
|             |               |                |                | 5 5 5 17                                 | 1        |                    |            |       |          |             |          |             |          |      |         |       |         |    |
|             |               |                |                | 0 %10/<br>7 cal:                         | 11       |                    |            |       |          |             |          |             |          |      |         |       |         |    |
|             |               |                |                | 8 534                                    | 1        |                    |            |       |          |             |          |             |          |      |         |       |         |    |
|             |               |                |                | 9 51/2                                   | <br>1    |                    |            |       |          |             |          |             |          |      |         |       |         |    |
| -           |               |                |                | 10 รปง                                   | 1        |                    |            | -     |          |             |          |             |          |      |         |       |         |    |
|             |               |                |                | 11 รปง                                   | 1        |                    |            |       |          |             |          |             |          |      |         |       |         |    |
| 2002        |               |                |                | 12 รปล                                   | 1        |                    |            |       |          |             |          |             |          |      |         |       | ~       | -  |
| 1           |               |                |                |                                          |          |                    |            |       |          |             |          |             |          |      |         |       |         |    |
| C           |               |                |                |                                          |          |                    |            |       |          |             |          |             |          |      |         |       |         |    |
|             |               |                |                |                                          |          |                    |            |       |          |             |          |             |          |      |         |       |         |    |
|             |               |                |                |                                          |          |                    |            |       |          |             |          | _           |          |      |         |       |         |    |
|             |               |                |                |                                          |          |                    |            |       |          |             |          |             | 🖏 Exit   |      |         |       |         |    |
|             |               |                |                |                                          |          |                    |            |       |          |             |          |             |          |      |         |       |         |    |
|             |               |                |                | Today                                    | 17:10:00 | To                 | dav 17:40: | 00    |          |             |          |             |          |      |         |       |         |    |
|             |               |                |                | Today                                    | 18:00:00 | To                 | day 18:30: | 00    |          |             |          |             |          |      |         |       |         |    |
|             |               |                |                | Today                                    | 18:50:00 | To                 | day 19:20: | 00    |          |             |          |             |          |      |         |       |         |    |
|             |               |                |                | Today                                    | 19:40:00 | To                 | day 20:10: | 00    |          |             |          |             |          |      |         | -     |         |    |
|             |               |                | สีโด้ อัดการ   | E SI SI SI SI SI SI SI SI SI SI SI SI SI |          | Åccere.            | Levetňou   | 96231 |          | 2010        | /06/12   |             |          | LISP |         |       |         |    |
|             |               | -              | Gen. Gelwa     |                                          |          | MCCBSS             | -over dela |       | -        | 2010        | - 507 12 |             |          | 038  |         |       | 11.16   |    |
| 🥶 🛛         |               | O.             | 8              |                                          | Torr     |                    |            |       |          |             |          |             |          | TH 🔺 | 18 12   | •) 20 | 10/06/1 | 12 |

ซึ่งในตอนแรกได้12ช่วง และต่อไปก็เป็นรอบกลางคืนใช้รปภ2..

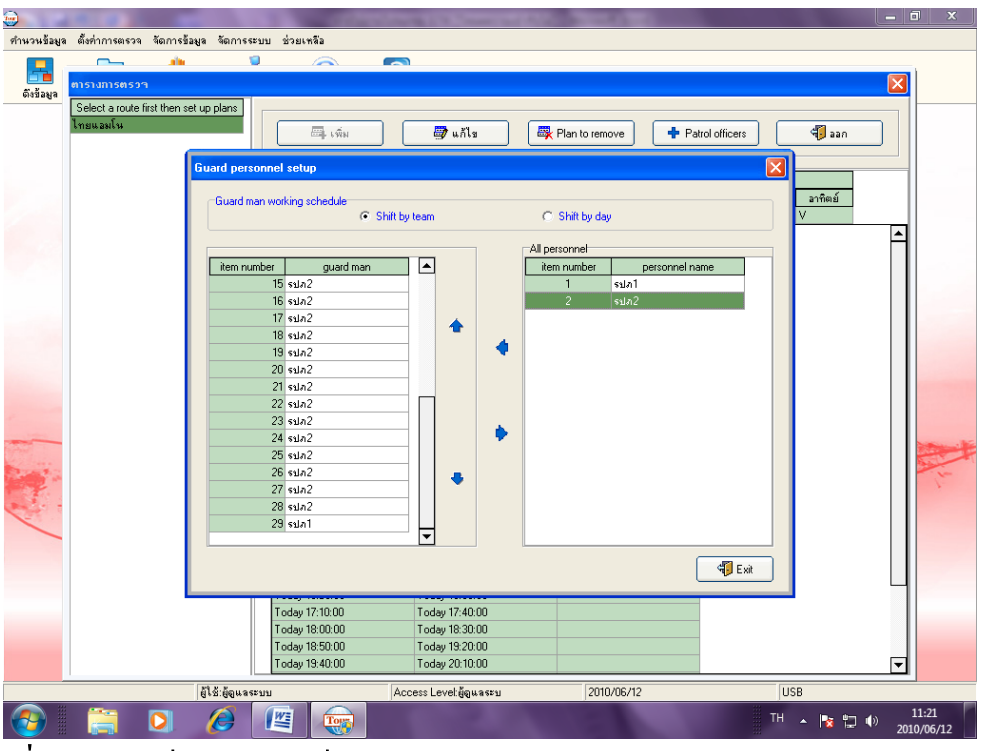

เมื่อ ใค้แล้วก็ปิด ใค้เลยก็จะออกมาตามตารางรูปค้านล่าง

| <b>.</b>    | 1 M 1                   | -                 | A DESCRIPTION OF      | -                 | -                |                | -          |         |               |       |         |           |                                                                                                    |
|-------------|-------------------------|-------------------|-----------------------|-------------------|------------------|----------------|------------|---------|---------------|-------|---------|-----------|----------------------------------------------------------------------------------------------------|
| คำนวนข้อมูล | เ ตั้งค่าการตรวจ จัดก   | าารข้อมูล จัดการร | ระบบ ช่วยเหลือ        |                   |                  |                |            |         |               |       |         |           |                                                                                                    |
|             | <u> </u>                | nin I             | ۰ 🔊                   |                   |                  |                |            |         |               |       |         |           |                                                                                                    |
|             | ຫາຮານກາຮຫຮວກ            |                   |                       |                   |                  |                |            |         |               |       |         |           |                                                                                                    |
| ตั้งข้อมูล  | Select a route first th | en set un plans   | 1                     |                   |                  |                |            |         |               |       |         |           |                                                                                                    |
|             | ไทยแลมโน                | en secup plans    |                       |                   |                  | _              |            | <u></u> |               |       |         |           |                                                                                                    |
|             |                         |                   | 🕮 เพิ่ม               | ] [ 🗐 "           | ก้ไข             | 🕰 Plan ti      | remove     | 🕈 Pa    | trol officer: | s L   | 🍕 aan   |           |                                                                                                    |
|             |                         |                   |                       |                   |                  |                |            |         |               |       |         |           |                                                                                                    |
|             |                         |                   | Holidays (ไทยแลมโน)   |                   |                  |                |            |         |               |       |         |           |                                                                                                    |
| 17          |                         |                   | จากวันที่             | ถึงวันที่         | จันทร์           | อังการ         | พธ         | พถทัส   | ศกร์          | เหาร์ | อาทิตย์ |           |                                                                                                    |
|             |                         |                   | - 2010/06/12          | ไม่มีการกำหนดวัน  | สิ้นสะ V         | V              | V          | V       | V             | V     | V       |           |                                                                                                    |
|             |                         |                   |                       | Patrol time perio | d description (1 | ทยแอมโน]       |            | _       |               |       |         | <b></b>   |                                                                                                    |
|             |                         |                   | จาก                   |                   | ถึง              |                | พนักงา     | น       |               |       |         |           |                                                                                                    |
|             |                         |                   | The next day 00:40:00 | The next          | day 01:10:00     | รปภ2           |            |         | 1             |       |         |           |                                                                                                    |
|             |                         |                   | The next day 01:30:00 | The next          | day 02:00:00     | รปภ2           |            |         |               |       |         |           |                                                                                                    |
|             |                         |                   | The next day 02:20:00 | The next          | day 02:50:00     | รปภ2           |            |         |               |       |         |           |                                                                                                    |
| -           |                         |                   | The next day 03:10:00 | The next          | day 03:40:00     | รปภ2           |            |         |               |       |         |           |                                                                                                    |
|             |                         |                   | The next day 04:00:00 | The next          | day 04:30:00     | รปภ2           |            |         |               |       |         |           |                                                                                                    |
|             |                         |                   | The next day 04:50:00 | The next          | day 05:20:00     | รปภ2           |            |         |               |       |         |           |                                                                                                    |
|             |                         |                   | The next day 05:40:00 | The next          | day 06:10:00     | รปภ2           |            |         |               |       |         |           |                                                                                                    |
|             |                         |                   | The next day 06:30:00 | The next          | day 07:00:00     | รปภ2           |            |         |               |       |         |           |                                                                                                    |
|             |                         |                   | The next day 07:20:00 | The next          | day 07:50:00     | รปภไ           |            |         | -             |       |         |           |                                                                                                    |
|             |                         |                   | T oday 08:00:00       | Today U8          | :30:00           | গ ব            |            |         |               |       |         |           |                                                                                                    |
| State .     |                         |                   | Today 08:50:00        | Today U9          | 10.00            | รบภา           |            |         |               |       |         |           | and the second second s |
| Stand -     |                         |                   | Today 03.40.00        | Today 10          | 00.00            | 51/11          |            |         |               |       |         |           |                                                                                                    |
| 月二十 "       |                         |                   | Today 10:30:00        | Today 11:         | 50:00            | 51011<br>colo1 |            |         |               |       |         |           | 1                                                                                                    |
| and -       |                         |                   | Today 12:10:00        | Today 12          | 40.00            | ระเอไ          |            |         |               |       |         |           |                                                                                                    |
| 1           |                         |                   | Today 13:00:00        | Today 13          | 30:00            | รปกไ           |            |         |               |       |         |           |                                                                                                    |
| -           |                         |                   | Today 13:50:00        | Today 14          | 20:00            | รปกไ           |            |         |               |       |         |           |                                                                                                    |
|             |                         |                   | Today 14:40:00        | Today 15          | 10:00            | รปภ1           |            |         |               |       |         |           |                                                                                                    |
|             |                         |                   | Today 15:30:00        | Today 16          | 00:00            | รปภไ           |            |         | 1             |       |         |           |                                                                                                    |
|             |                         |                   | Today 16:20:00        | Today 16          | 50:00            | รปภ1           |            |         |               |       |         |           |                                                                                                    |
|             |                         |                   | Today 17:10:00        | Today 17          | 40:00            | รปภไ           |            |         |               |       |         |           |                                                                                                    |
|             |                         |                   | Today 18:00:00        | Today 18          | 30:00            | รปภ2           |            |         |               |       |         |           |                                                                                                    |
|             |                         |                   | Today 18:50:00        | Today 19          | 20:00            | รปภ2           |            |         |               |       |         |           |                                                                                                    |
|             |                         |                   | Today 19:40:00        | Today 20          | :10:00           | รปภ2           |            |         |               |       |         | •         |                                                                                                    |
|             |                         | ยู่ใช้ะผู้ดูแลร   | ระบบ                  | Access Level:     | มัญแลระบ         |                | 2010/06/12 |         |               | U     | SB      |           |                                                                                                    |
|             |                         |                   |                       |                   |                  |                |            |         |               | TH    | - 🐚 口   | ()<br>201 | 11:22                                                                                                    |

เป็นอันว่าเราได้ตารางเวลา รปภ ..ครบหมดแล้ว พร้อมใช้งานได้ทันที ก็เอาสถานีหรือบัตรกลมไปติดตามจุดที่กำหนดไว้ให้รปภ.เดินได้เลย.... กดออกจากโปรแกรมก็จะบันทึกในโปรแกรมเองโดยอัตโนมัติ

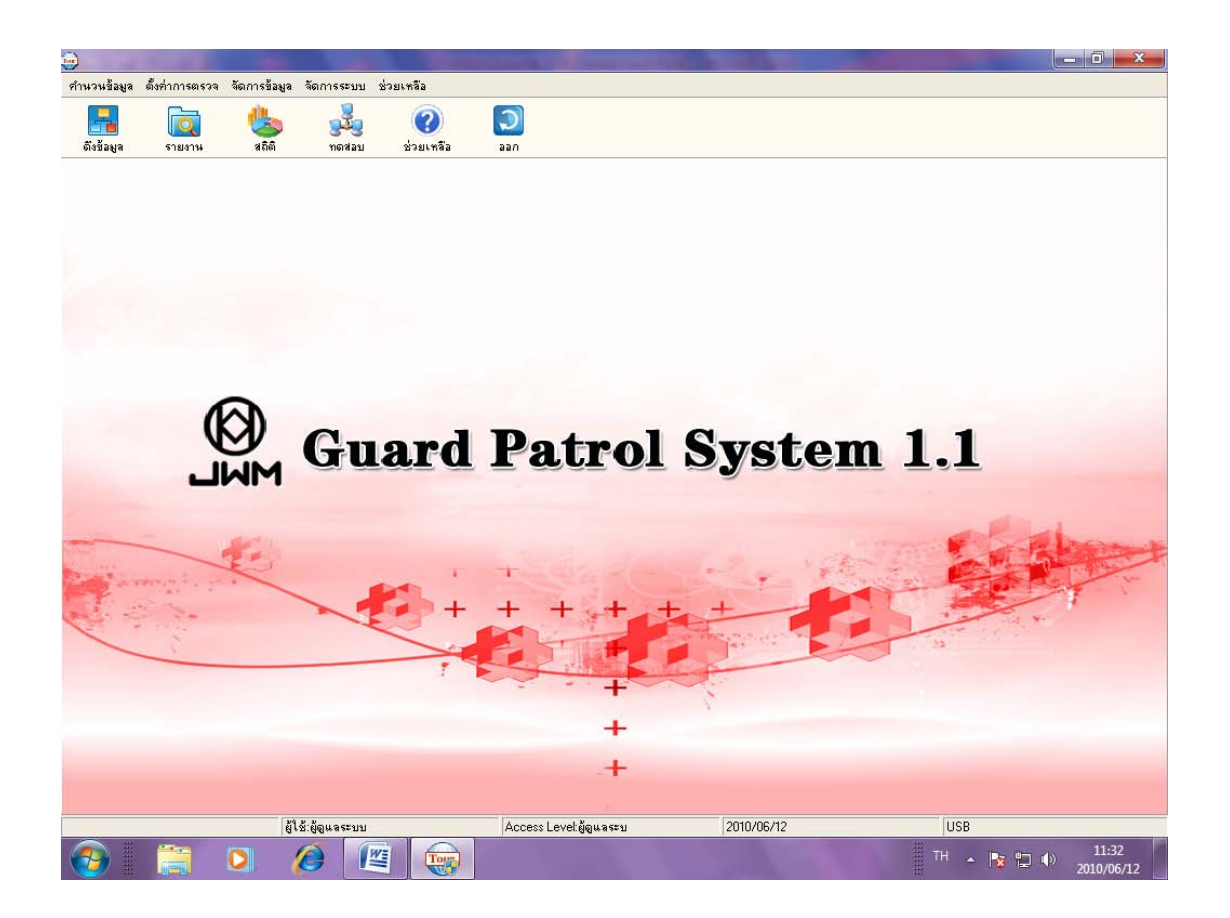

การดึงข้อมูลจากเครื่องGT4...ลงคอมเข้าโปรแกรม ให้กดที่ดึงข้อมูล (ต่อเครื่องGT4เข้าคอมก่อนนะ)

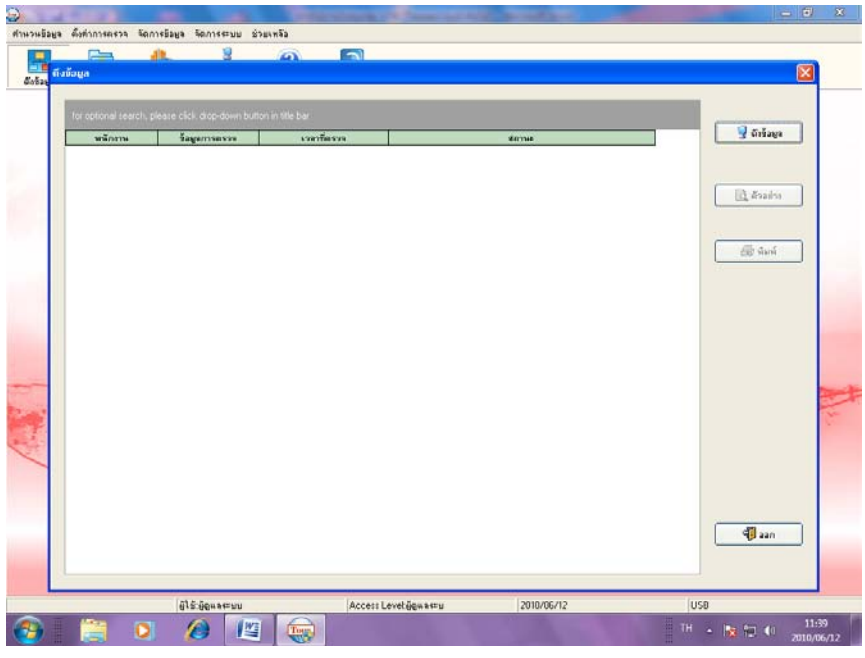

กคคึงข้อมูล

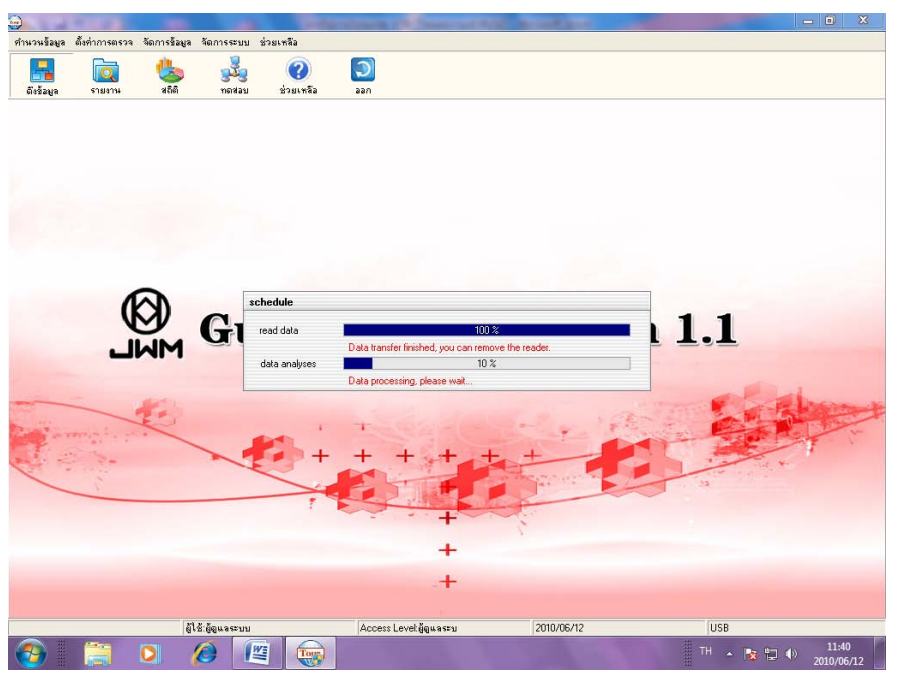

รอจน 100%

| ter)       |                    |                         |                     |                    |            |      |             | X             |
|------------|--------------------|-------------------------|---------------------|--------------------|------------|------|-------------|---------------|
| ทำนวนข้อม  | มูล ตั้งค่าการตรวจ | จัดการข้อมูล จัดการระบบ | ช่วยเหลือ           |                    |            |      |             |               |
|            |                    | <i>i</i> t. 8           |                     |                    |            |      |             |               |
|            | ดึงข้อมูล          |                         |                     |                    |            |      |             |               |
| ທີ່ເຈນີ້ລະ |                    |                         |                     |                    |            |      |             |               |
|            |                    |                         |                     |                    |            |      |             |               |
|            | for optional sear  |                         |                     |                    |            |      |             |               |
|            | พนักงาน            | ข้อมูลการตรวจ           | เวลาที่ตรวจ         |                    | สถานะ      |      | 🚽 ดึงข้อมูล |               |
|            | รปกไ               | จุดที่1                 | 2010/06/12 11:35:27 | ปกติ               |            |      |             |               |
|            | รปภ1               | จุดที่2                 | 2010/06/12 11:35:39 | ปกติ               |            |      |             |               |
|            | รปภ1               | จุดที่3                 | 2010/06/12 11:35:54 | ผิดปกติ            |            |      |             |               |
|            | รปภไ               | จุดที4                  | 2010/06/12 11:36:02 | ปกติ               |            |      | 🔍 ตรอยาง    |               |
|            | รปภไ               | จุดที่5                 | 2010/06/12 11:36:10 | ผิดปกติ            |            |      |             |               |
|            |                    |                         |                     |                    |            |      |             |               |
|            |                    |                         |                     |                    |            |      | 🎒 พิมพ์     |               |
|            |                    |                         |                     |                    |            |      |             |               |
|            |                    |                         |                     |                    |            |      |             |               |
|            |                    |                         |                     |                    |            |      |             |               |
|            |                    |                         |                     |                    |            |      |             |               |
|            |                    |                         |                     |                    |            |      |             | -             |
|            |                    |                         |                     |                    |            |      |             |               |
| 1 m        |                    |                         |                     |                    |            |      |             |               |
| -          |                    |                         |                     |                    |            |      |             |               |
|            |                    |                         |                     |                    |            |      |             | EN F          |
| 1000       |                    |                         |                     |                    |            |      |             | 5             |
|            |                    |                         |                     |                    |            |      |             | 1             |
| C          |                    |                         |                     |                    |            |      |             |               |
|            |                    |                         |                     |                    |            |      |             |               |
|            |                    |                         |                     |                    |            |      |             |               |
|            |                    |                         |                     |                    |            |      |             |               |
|            |                    |                         |                     |                    |            |      |             |               |
|            |                    |                         |                     |                    |            |      |             |               |
|            |                    |                         |                     |                    |            |      | Al sau      |               |
|            |                    |                         |                     |                    |            |      |             |               |
|            |                    |                         |                     |                    |            |      |             |               |
| L          |                    | 89 8. K.                |                     | . L                | 2010/05/12 | luon |             |               |
|            |                    | ยิงส.ติอิตระกก          | Acces               | s reverยี่พี่หละะภ | 2010/06/12 | 058  |             |               |
|            |                    |                         |                     |                    |            | TH 2 | 11 12 10    | :41<br>/06/12 |
|            |                    |                         |                     |                    |            |      | 2010/       |               |

ก็จะได้ข้อมูลที่รปภ เดินตรวจตามรูป จะมีเวลาและสถานะ จุดที่กำหนดบอก ข้อสำคัญเวลาเราดึงข้อมูลมาแล้วในเครื่องGT4..ก็จะหายไปด้วย เราสามารถกดพิมพ์เพื่อปริ๊นซ์ออกมาก่อนก็ได้เก็บเอาไว้ดูตามวัน

| ายงานการตรวร<br>⊢เจ้อนไขโน<br>จากวั<br>ถึงวัน | พกรศัพทา<br>หการศัพทา<br>หที่ <mark>2010/06/12</mark><br>เที่ 2010/06/12 | šαροςττυμ άρμιφδο<br>▼ 00:00:00<br>▼ 23:53:59 |            | 🗿 กันทา  | <ul> <li>ตัวอย่างก่อนพืมษุ</li> <li>ส่งออก Excel</li> </ul> | aan 🗌 |   |
|-----------------------------------------------|--------------------------------------------------------------------------|-----------------------------------------------|------------|----------|-------------------------------------------------------------|-------|---|
|                                               | 🔿 ปกติ                                                                   | 🔿 ขาด 💿 ทั้งหมด                               |            |          |                                                             |       |   |
| notice: for c                                 | ptional search, please                                                   | click drop-down button in title bar           |            |          |                                                             |       | _ |
|                                               |                                                                          |                                               | รายงานการ  | รตรวจ    |                                                             |       |   |
| เส้นทา                                        | 14                                                                       | เวลาในตาราง                                   | เจ้าหน้าที | ବ୍ମଶ୍ୟରବ | เวลาที่บันทึก                                               | สถานะ |   |
|                                               |                                                                          |                                               |            |          |                                                             |       |   |
|                                               |                                                                          |                                               |            |          |                                                             |       |   |

การดูรายงาน ให้ดูที่ตัวจากวันที่ ถึงวันที่ ว่าเป็นค.ศ.ตรงไหม..วันตรงไหม.. ถ้าตรงแล้วก็กดค้นหา

| ่⊸ร้านไดในการร่    |                                                       |              |                      |                     |         |          |
|--------------------|-------------------------------------------------------|--------------|----------------------|---------------------|---------|----------|
| 0005uđ             |                                                       |              |                      |                     |         |          |
| 9/1717/1991        | 2010/06/12 💽 00:00:00 🛨                               |              | 🙀 ค้นหา              | 🗳 ตัวอย่างก่อนพิมห  |         | _        |
| ถึงวันที่          | 2010/06/12 - 23:59:59 +                               |              |                      |                     | 👘 ออก   |          |
|                    | ,                                                     |              | 🎒 พิมพ์              | 📧 ส่งลลก Excel      |         | _        |
|                    | 🔿 ปกติ 🔿 ชาต 💿 ทั้งหมด                                |              |                      |                     |         |          |
| notice: for option | al search, please click drop-down button in title bar |              |                      |                     |         |          |
|                    | รายงานการตรวจจา                                       | in2010/06/12 | 2ถึง2010/06/12 ทั้งา | หมด ข้อมูล          |         |          |
| เส้นทาง            | เวลาในทาราง                                           | เจ้าหน้าที่  | ବଳାମାଟ୍ୟାବ           | เวลาที่บันทึก       | สถานะ   |          |
| ไทยแอมโน           | 2010/06/12 09:40:00 ត្3 2010/06/12 10:10:00           | รปกไ         | จดที่2               | ชาด                 |         | _        |
|                    |                                                       | รปภ1         | จุดที่3              | ชาต                 |         |          |
|                    |                                                       | รปภ1         | จุดที่4              | ชาด                 |         |          |
|                    |                                                       | รปภ1         | จุดที่5              | ชาต                 |         |          |
|                    | 2010/06/12 10:30:00 តឹង 2010/06/12 11:00:00           | รปภ1         | จุดที่1              | ชาด                 |         |          |
|                    |                                                       | รปภโ         | จุดที่2              | ชาต                 |         |          |
|                    |                                                       | รปก1         | จุดที่3              | ชาด                 |         |          |
|                    |                                                       | รปภโ         | จุดที่4              | ชาต                 |         |          |
|                    |                                                       | รปภ1         | จุดที่5              | ชาด                 |         |          |
|                    | 2010/06/12 11:20:00 ถึง 2010/06/12 11:50:00           | รปภ1         | จุดที่1              | 2010/06/12 11:35:27 | ปกติ    |          |
|                    |                                                       | รปภ1         | จุดที่2              | 2010/06/12 11:35:39 | ปกติ    |          |
|                    |                                                       | รปภ1         | จุดที่3              | 2010/06/12 11:35:54 | ผิดปกติ |          |
|                    |                                                       | รปภ1         | จุดที่4              | 2010/06/12 11:36:02 | ปกติ    |          |
|                    |                                                       | รปภโ         | จุดที่5              | 2010/06/12 11:36:10 | ผิดปกติ |          |
|                    | 2010/06/12 12:10:00 តឹង 2010/06/12 12:40:00           | รปภ1         | จุดที่ไ              | ชาด                 |         |          |
|                    |                                                       | รปภ1         | จุดที่2              | ชาด                 |         |          |
|                    |                                                       | รปภ1         | จุดที่3              | ชาด                 |         |          |
|                    |                                                       | รปภ1         | จุดที่4              | ชาด                 |         |          |
|                    |                                                       | รปภ1         | จุดที่5              | ชาต                 |         |          |
|                    | 2010/06/12 13:00:00 ដី៖ 2010/06/12 13:30:00           | รปภไ         | จุดที่ไ              | ชาด                 |         |          |
|                    |                                                       | รปภ1         | จุดที2               | ชาต                 |         |          |
|                    |                                                       | รปภไ         | จุดที่3              | ชาด                 |         |          |
|                    |                                                       | รปภ1         | จุดที4               | ชาต                 |         | <u> </u> |

ถ้าเวลาไหนไม่ได้ตรวจก็จะขึ้นว่าขาด ตามรูป

ข้อสังเกตเหตุใคเมื่อคึงข้อมูลมาแล้วทุกอย่างปกติแต่ไม่ออกรายงานให้ขึ้นขาค ตลอด...เลย..

1.ให้ดูว่าในเครื่องคอมของเราได้เปลี่ยนจากพุทธศักราชเป็นคริสศักราชหรือยัง โดยเข้าไปที่ control panel

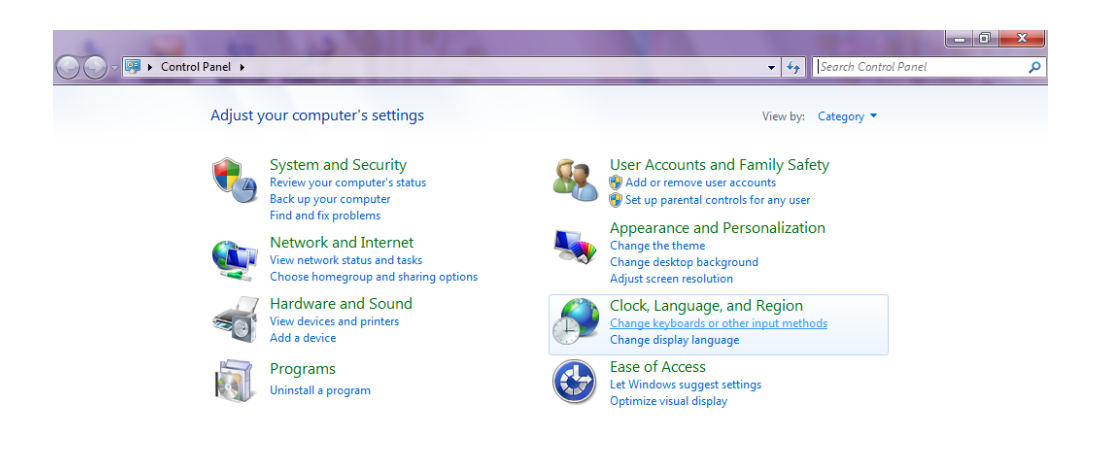

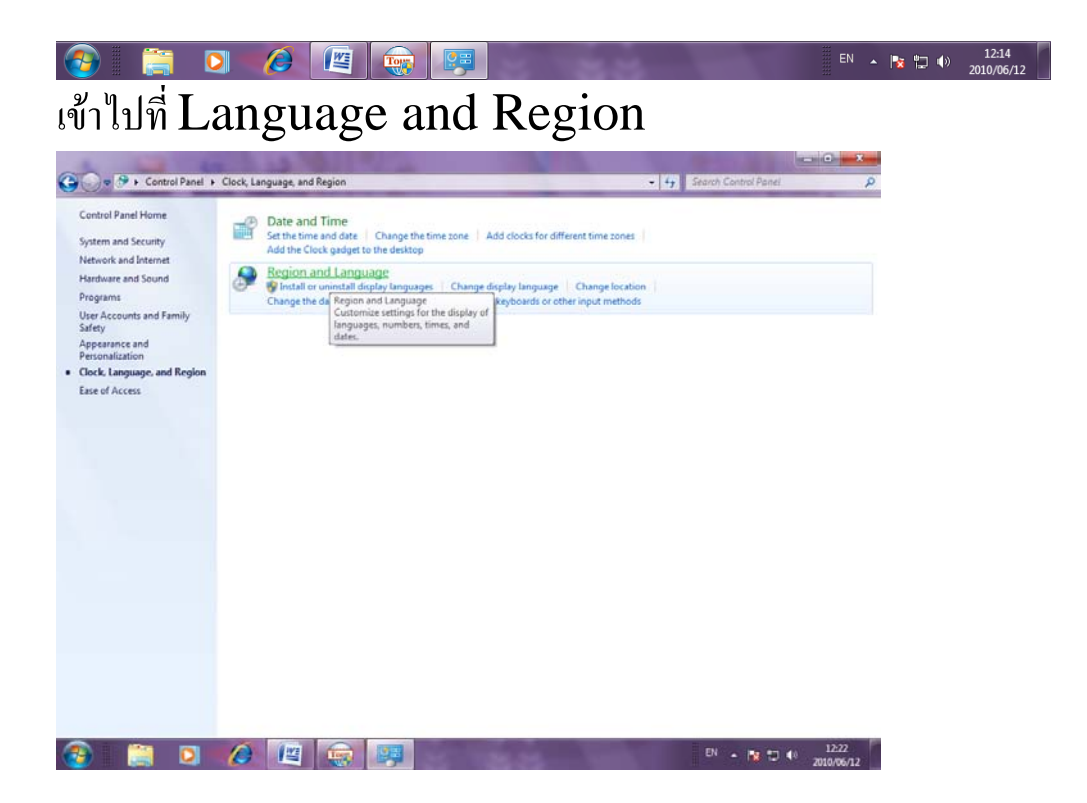

| Region and Language    |                                     |             |                               | ✓ 4y Search Control Panel |                            |
|------------------------|-------------------------------------|-------------|-------------------------------|---------------------------|----------------------------|
| Formats Location Keyl  | poards and Languages Administrative |             |                               | 1 10                      |                            |
| Format:                |                                     | he Add c    | ocks for different time zones |                           |                            |
| Thai (Thailand)        |                                     | <b>_</b>    |                               |                           |                            |
|                        |                                     |             | (Inneuron   Change Insetion   |                           |                            |
| Date and time form     | d/M/man                             | Change keyl | oards or other input methods  |                           |                            |
| Lang date:             |                                     |             |                               |                           |                            |
| Long date:             |                                     |             |                               |                           |                            |
| Short time:            | H:mm                                |             |                               |                           |                            |
| Long time:             | HH:mm:ss                            |             |                               |                           |                            |
| First day of week:     | อันทร์                              | <b></b>     |                               |                           |                            |
| What does the notat    | tion mean?                          |             |                               |                           |                            |
| Examples<br>Short data | 12/6/2552                           |             |                               |                           |                            |
| Long date:             | 12/0/2555<br>12 มีกนายน 2553        |             |                               |                           |                            |
| Short time:            | 12:25                               |             |                               |                           |                            |
| Long time:             | 12:25:11                            |             |                               |                           |                            |
| Go online to learn abo | Additional set                      | tings       |                               |                           |                            |
|                        | OK Cancel                           | Apply       |                               |                           |                            |
|                        |                                     |             |                               |                           |                            |
|                        |                                     |             |                               |                           |                            |
|                        |                                     |             |                               |                           |                            |
|                        |                                     |             |                               |                           |                            |
|                        |                                     |             |                               |                           |                            |
|                        |                                     |             |                               |                           |                            |
| ) 📑 🖸                  |                                     |             | 2                             | EN 🔺 🎼                    | 12:25<br>12/6/2 <u>553</u> |
|                        |                                     | 10.9/       | 9 d A 1 1                     | 10                        |                            |

ให้สังเกตว่าตัวปี ยังเป็นปีพ.ศ.อยู่ ให้เราเข้าที่ Additional Setting (กรณีที่เป็นวินโดว์เซเว่นก็เข้าตรงนี้)ถ้าเป็นXPก็เข้าที่ customize

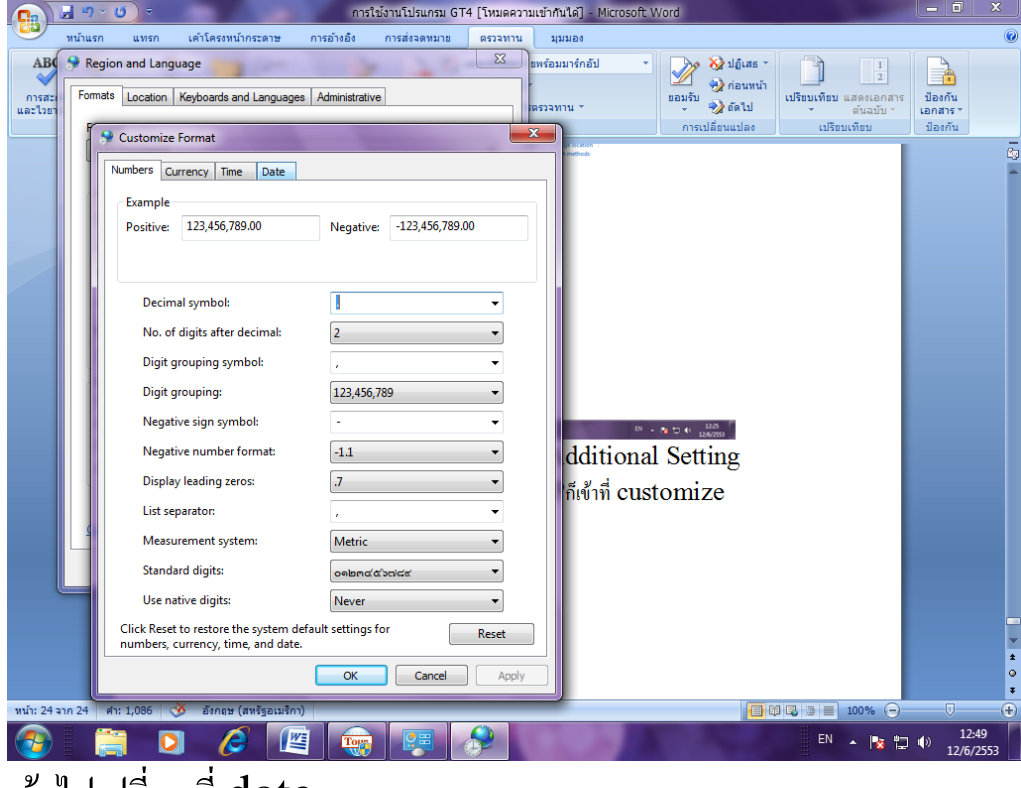

เข้าไปเปลี่ยนที่ date

|            | <b>H</b> 9 | <ul> <li> <ul> <li></li></ul></li></ul>                                                                                                    | ] - Microsoft Word                                                                                |                    |
|------------|------------|----------------------------------------------------------------------------------------------------|---------------------------------------------------------------------------------------------------|--------------------|
|            | หน้าแร     | รก แทรก เค้าโครงหน้ากระดาษ การอ้างอิง การส่งจดหมาย ครวจทาน มุมมอ                                                                                                    | đ                                                                                                 | 0                  |
| ABC        | Se Re      | egion and Language 23 pw/search and Languages Administrative pw/search and Languages Administrative pw/search and Languages Administrative pw/search and Languages Administrative pw/search and Languages Administrative pw/search and Languages Administrative pw/search and Languages Administrative pw/search and Languages Administrative pw/search and Languages Administrative pw/search and Languages Administrative pw/search and Languages Administrative pw/search and Languages Pw/search and Languages Pw/search and Languages Pw/search and Languages Pw/search and Languages Pw/search and Languages Pw/search and Languages Pw/search and Languages Pw/search and Languages Pw/search and Pw/search and Pw/sear | ກຄັຟ • 🕺 ຟຊີເລຣ • 📋 1<br>ອອມຮັນ ຈີງ ຄ້ອມເຈົ້ມ<br>ເປຣີກມາທິສາມ ແລະຄະລາກສາະ<br>ອັນລານັ້ນ ຈີງ ຄ້ອ.ໄປ | 1<br>1<br>1<br>1   |
|            | 1          | 😌 Customize Format                                                                                                    | การเบลยนแบลง เบรยบเทยบ บองก                                                                       | 111                |
|            |            | Numbers Currency Time Date Example Short date: 12/6/2553                                                                                                    |                                                                                                   |                    |
|            |            | Long date: 12 มิถุนายน 2553                                                                                                    |                                                                                                   |                    |
|            |            | Date formats<br>Short date: td/M/yyyy                                                                                                    |                                                                                                   |                    |
|            |            | Long date:                                                                                                    |                                                                                                   |                    |
|            |            | What the notations mean:<br>d, dd = day; ddd, dddd = day of week; M = month; y = year                                                                                                    |                                                                                                   |                    |
|            |            | Calendar<br>When a two-digit year is entered, interpret it as a year between:                                                                                                    |                                                                                                   |                    |
|            |            | 2473 and 2572                                                                                                    |                                                                                                   |                    |
|            |            | Tist day of meta. ขุณกร<br>Calendar type: พุทธศักราช                                                                                                    |                                                                                                   |                    |
|            |            | Click Reset to restore the system default settings for Reset numbers, currency, time, and date.                                                                                                    |                                                                                                   | *                  |
|            |            | OK Cancel Apply                                                                                                    |                                                                                                   | •                  |
| หน้า: 25 : | จาก 25     | ศา: 1,091 🕉 อังกฤษ (สหรัฐอเมริกา)                                                                                                    |                                                                                                   |                    |
| <b>1</b>   |            | 🚔 🖸 🤌 🖳 🧓 🚱                                                                                                    | EN 🔺 🎠 🎲 🦚                                                                                        | 12:51<br>12/6/2553 |

## เข้าไปเปลี่ยน พุทธศักราช

| 📭 🔄 🤊 × 🧿 🔻 การใ                                                                                                    | ช้งานโปรแกรม GT4 [โหมดความเข้ากันได้] - Microso                                                                                                    | oft Word                                                                                                    | - 0 ×                                             |
|----------------------------------------------------------------------------------------------------|----------------------------------------------------------------------------------------------------|----------------------------------------------------------------------------------------------------|---------------------------------------------------|
| หน้าแรก แทรก เค้าโครงหน้ากระดาษ การอ้างอิง                                                                                                    | การส่งจดหมาย ตรวจทาน มุมมอง                                                                                                    |                                                                                                    | 0                                                 |
| ABG Region and Language                                                                                                    | <ul> <li>อเหรือมมาร์กอัป</li> <li>ตรวจทาน *</li> </ul>                                                                                                    | <ul> <li>ไม้ เสร *</li> <li>ไม้ ก่อนหน้า</li> <li>ขอมรับ</li> <li>ไม้ ร้อนหน้า</li> <li>เปรียบเพียบ แสดงเ</li> <li>การเปลี่ยนแปลง</li> <li>เปรียบเพียบ แสดงเ</li> </ul> | 1<br>2<br>อกสาร<br>ม้องกัน<br>เอกสาร ~<br>ม้องกัน |
| With 25 and 25       Outsomize Format         Numbers       Currency       Time       Date         Example       Short date:       12/6/2553         Long date:       12 Anyanus 2553         Date formats       Short date:       d/M/yyyy         Long date:       d/M/yyyy         Long date:       d/M/yyyy         Long date:       d/M/yyyy         Long date:       d/M/yyyy         Long date:       d/M/yyyy         Long date:       d/M/yyyy         Long date:       d/M/yyyy         Long date:       d/M/yyy         Long date:       d/M/yyy         Under day:       d/dd, dddd = day of week; M = m         Calendar       When a two-digit year is entered, interpret it as         1930       and       2029         First day of week:       Sunf         Calendar type:       Masidfinestra         Wine date:       Ottoweek:       Sunf         Click Reset to restore the system default settings numbers, currency, time, and date.       OK | onth; y = year onth; y = year onth; y = year onth; y = gear onth; y = gear onth; gear onth; gea |                                                                                                    |                                                   |
|                                                                                                    |                                                                                                    |                                                                                                    | 12:52                                             |
|                                                                                                    |                                                                                                    | EN 🔺                                                                                                    | 12/6/2553                                         |

เป็นคริสศักราช กค O.K.

|            | <b>⊒ ") </b> × (0) =                                                                                                    |                                                                                                    | การใช้งานโปรแกรม GT4 [โ                               | ้หมดความเข้ากันได้] - Micro    | soft Word                                                                                                    | and the second second                            | - 0 X                          |
|------------|----------------------------------------------------------------------------------------------------|----------------------------------------------------------------------------------------------------|-------------------------------------------------------|--------------------------------|----------------------------------------------------------------------------------------------------|--------------------------------------------------|--------------------------------|
|            | หน้าแรก แทรก เค                                                                                                    | การอ้างอิ                                                                                                    | ง การส่งจดหมาย ต                                      | รวจทาน มุมมอง                  |                                                                                                    |                                                  | ۲                              |
| AB(        | Region and Language     Formats Location Key     Format:                                                                                                    | e boards and Languages Adminis                                                                                   | trative                                               | รับหร้อมมาร์กอัป<br>(ตรวจทาน * | <ul> <li>&gt;&gt;&gt;&gt;&gt;&gt;&gt;&gt;&gt;&gt;&gt;&gt;&gt;&gt;&gt;&gt;&gt;&gt;&gt;&gt;&gt;&gt;&gt;&gt;&gt;&gt;&gt;&gt;&gt;&gt;&gt;&gt;</li></ul> | 1<br>2<br>เปรียบเทียบ แสดงเอกสาร<br>* ตั้นฉบับ * | ป้องกัน<br>เอกสาร ะ<br>ป้องกัน |
|            | Thai (Thailand)                                                                                                    |                                                                                                    |                                                       | -                              | ,                                                                                                    |                                                  | Ra                             |
|            | Date and time form<br>Short date:<br>Long date:<br>Short time:<br>Long time:<br>First day of week:<br>What does the nota<br>Examples<br>Short date:<br>Long date:<br>Short time: | ats<br>[d/M/yyyyy<br>[d MMMM yyyy<br>[H:mm<br>[H:mm:ss<br>šunf<br>[šunf<br>[12/6/2010<br>12 Алилии 2010<br>12:53 | •<br>•<br>•<br>•                                      |                                |                                                                                                    |                                                  |                                |
| พน้า: 25 จ | Go online to learn abi                                                                                                    | 12:53:51                                                                                                    | Additional settings<br>egional formats<br>Cancel Appl |                                |                                                                                                    | ).더글 등 100% ⓒ-                                   | *<br>*<br>*<br>*               |
|            |                                                                                                    |                                                                                                    | 👼 🐖 🧔                                                 |                                | A                                                                                                    | EN 🔺 陵 🛱                                         | 12:54<br>12/6/2010             |

เป็นอันเรียบร้อย....

Tip....ก่อนเราลงโปรแกรมให้เราดูก่อนว่าเครื่องคอมของเราเป็นพ.ศ . หรือ ค.ศ.

หมายเหตุ การเปลี่ยนนี้จะ ไม่กระทบถึง โปรแกรมอื่นๆที่มีอยู่แล้วนะ

2.ถ้ำยังไม่หาย ..ให้เข้าไปที่โปรแกรมเพื่อลบตารางเวลาที่เรากำหนดไว้ก่อน หน้านี้ออกเสียก่อน

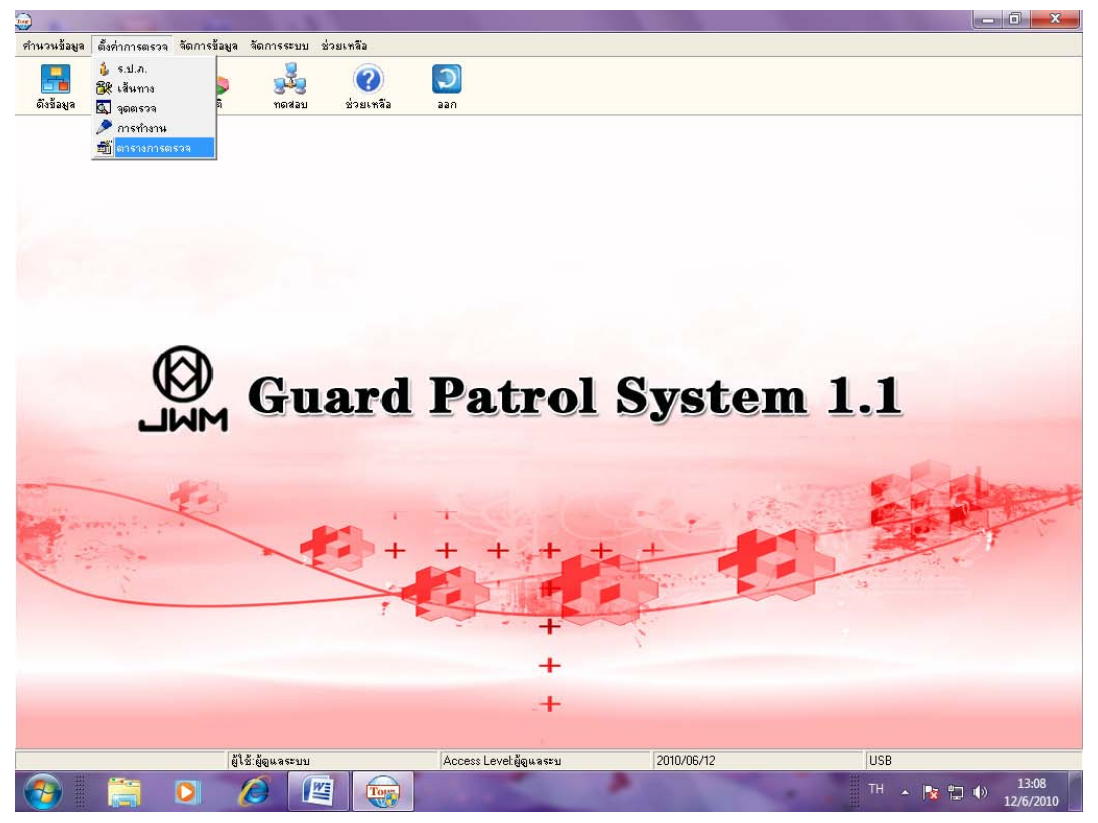

| -<br>-         |                           |                           | 1                                |                           |                     |     |
|----------------|---------------------------|---------------------------|----------------------------------|---------------------------|---------------------|-----|
|                |                           |                           |                                  |                           |                     | 1   |
| iaมูล          | 01                        |                           |                                  |                           | <b>Č</b>            | 4   |
| Select a route | e first then set up plans |                           |                                  |                           |                     |     |
| ไทยแอมโน       |                           | - เพิ่ม                   | 🗃 แก้ไข 🛛                        | Plan to remove 🛛 🔶 🕂 Pa   | trol officers       |     |
|                |                           |                           |                                  |                           |                     |     |
|                |                           |                           |                                  |                           |                     |     |
|                |                           | Holidays (ไทยแอมโน)       |                                  |                           |                     |     |
|                |                           | จากวันที่                 | ถึงวันที่ จันทร์ มี              | อ์งคาร พุธ พฤพัส          | ตุกร์ เซาร์ อาทิตย์ |     |
|                |                           | - <u>12/6/2010</u> ไม่มีก | ารกำหนดวันสิ้นสูง V V            | V V                       | V V V               |     |
|                |                           | Pat                       | ol time period description (ไทยพ | เอมโน)                    | <b>^</b>            |     |
|                |                           | จาก                       | ถึง                              | พนักงาน                   |                     |     |
|                |                           | The next day 00:40:00     | The next day 01:10:00            | รปก2                      |                     |     |
|                |                           | The next day 01:30:00     | The next day 02:00:00            | รปก2                      |                     |     |
|                |                           | The next day 02:20:00     | The next day 02:50:00            | รปก2                      |                     |     |
|                |                           | The next day 03:10:00     | The next day 03:40:00            | รปก2                      |                     |     |
|                |                           | The next day 04:00:00     | The next day 04:30:00            | รปก2                      |                     |     |
|                |                           | The next day 04:50:00     | The next day 05:20:00            | รปก2                      |                     |     |
|                |                           | The next day 05:40:00     | The next day 06:10:00            | รปก2                      |                     |     |
|                |                           | The next day 06:30:00     | The next day 07:00:00            | รปก2                      |                     |     |
|                |                           | The next day 07:20:00     | The next day 07:50:00            | รปกไ                      |                     |     |
|                |                           | Today 08:00:00            | Today 08:30:00                   | รปกไ                      |                     |     |
|                |                           | Today 08:50:00            | Today 09:20:00                   | รปกไ                      |                     | 200 |
| 12             |                           | Today 09:40:00            | Today 10:10:00                   | รปกไ                      |                     | 14  |
|                |                           | Today 10:30:00            | Today 11:00:00                   | รปกไ                      |                     |     |
| 18             |                           | Today 11:20:00            | Today 11:50:00                   | รปกไ                      |                     |     |
|                |                           | 1 oday 12:10:00           | Today 12:40:00                   | รปกไ                      |                     |     |
|                |                           | Today 13:00:00            | Today 13:30:00                   | รปกไ                      |                     |     |
|                |                           | Today 13:50:00            | Today 14:20:00                   | sথনা<br>-                 |                     |     |
|                |                           | Today 14:40:00            | Today 15:10:00                   | sথনা<br>-                 |                     |     |
|                |                           | Today 15:30:00            | Today 16:00:00                   | รปกไ                      |                     |     |
|                |                           | Today 16:20:00            | Today 16:50:00                   | รปกเ                      | -                   |     |
|                |                           | Today 17:10:00            | Today 17:40:00                   | <u><u></u><br/>इग्रेग</u> | -                   |     |
|                |                           | Today 18:00:00            | Today 18:30:00                   | รปก2                      | -                   |     |
|                |                           | Today 18:50:00            | Today 13:20:00                   | รบก2                      |                     |     |
|                |                           | 1 oday 19:40:00           | 1 oday 20:10:00                  | รบภะ                      | •                   |     |
|                | ผู้ใช้;ผู้ดนจระ           | Ac Ac                     | cess Level:ผัดแจระบ              | 2010/06/12                | USB                 | _   |

## ให้กด plan to remove

| เข้ามากมีสามาก                | - คืนส่วาวสาราว ก็ตาวเรลีวามา ก็ตาวเรล                                                                                                    | ະພາດ ທີ່ວາມ ຫລືວ                                                                                |                                                                                              |                                                                                                    |                                         |
|-------------------------------|----------------------------------------------------------------------------------------------------|-------------------------------------------------------------------------------------------------|----------------------------------------------------------------------------------------------|----------------------------------------------------------------------------------------------------|-----------------------------------------|
|                               |                                                                                                    |                                                                                                 | •                                                                                            |                                                                                                    |                                         |
| ดิ้งข้อมูล                    | ตารางการตรวจ<br>Select a route first then set un plans                                                                                                    |                                                                                                 |                                                                                              |                                                                                                    |                                         |
|                               | ไทยแลมโน                                                                                                    | 🔤 เพิ่ม                                                                                         | 📑 แก้ไข 🔤 🖓 Plan to rem                                                                      | nove 🛉 Patrol officers 🦪                                                                                                    | 39n                                     |
|                               |                                                                                                    |                                                                                                 |                                                                                              |                                                                                                    |                                         |
|                               |                                                                                                    | Holidays (ไทยแอมโน)<br>จากวันที่                                                                | ถึงวันที่ จันทร์ ลังคาร                                                                      | พร พฤษัส ศกร์ เสาร์ อาทิต                                                                                                    | -                                       |
|                               |                                                                                                    | <ul> <li>12/6/2010 ไม่มี</li> </ul>                                                             | การกำหนดวันสิ้นสุ: V V V                                                                     | V V V V                                                                                                    |                                         |
|                               |                                                                                                    | าลาก                                                                                            | atrol time period description (ไทยแลมไน)<br>ถึง                                              | พนักงาน                                                                                                    |                                         |
|                               |                                                                                                    | The next day 00:40:00<br>The next day 01:30:00                                                  | The next day 01:10:00 รมภ2<br>The next day 02:00:00 รมภ2                                     |                                                                                                    |                                         |
|                               |                                                                                                    | The next da Notice                                                                              |                                                                                              | 0                                                                                                    |                                         |
|                               |                                                                                                    | The next da                                                                                     |                                                                                              |                                                                                                    |                                         |
|                               |                                                                                                    | The next da                                                                                     | Are you sure you want it to be delete?                                                       |                                                                                                    |                                         |
|                               |                                                                                                    | The next da                                                                                     |                                                                                              |                                                                                                    |                                         |
|                               |                                                                                                    | Today 08:00                                                                                     | ยืนยัน ยกเลี                                                                                 | in and a second second s |                                         |
| 10 m.                         |                                                                                                    | Today 09:40:00                                                                                  | Today 10:10:00 รปก1                                                                          |                                                                                                    |                                         |
| and -                         |                                                                                                    | Today 10:30:00<br>Today 11:20:00                                                                | Today 11:00:00 รปก1<br>Today 11:50:00 รปก1                                                   |                                                                                                    | 12                                      |
|                               |                                                                                                    | Today 12:10:00                                                                                  | Today 12:40:00 รปก1                                                                          |                                                                                                    |                                         |
| -                             |                                                                                                    | Today 13:50:00                                                                                  | Today 13:30:00 รบกา<br>Today 14:20:00 รบกา                                                   |                                                                                                    |                                         |
|                               |                                                                                                    | Today 14:40:00<br>Today 15:30:00                                                                | Today 15:10:00 รปก1<br>Today 16:00:00 รปก1                                                   |                                                                                                    |                                         |
|                               |                                                                                                    | Today 16:20:00                                                                                  | Today 16:50:00 รปก1<br>Today 17:40:00 รปก1                                                   |                                                                                                    |                                         |
|                               |                                                                                                    | Today 18:00:00                                                                                  | Today 18:30:00 รปก2                                                                          |                                                                                                    |                                         |
|                               |                                                                                                    | Today 18:50:00<br>Today 19:40:00                                                                | Today 19:20:00 รมภ2<br>Today 20:10:00 รมภ2                                                   |                                                                                                    | -                                       |
|                               | ยู่ใช้:ผู้ดูแลร                                                                                                    | ະນນ A                                                                                           | iccess Level:ผู้ดูแลระบ 201                                                                  | 0/06/12 USB                                                                                                    |                                         |
|                               | 📋 🔾 🖉                                                                                                    |                                                                                                 | 1000                                                                                         | TH 🔺                                                                                                    | 13:13 ()<br>12/6/2010                   |
| <b></b>                       | the second second second second second second second second second second second second second second second s                                                                                                    | A Contractor                                                                                    | and the former and which the rate                                                            | A gard                                                                                                    |                                         |
|                               | 81                                                                                                    |                                                                                                 |                                                                                              |                                                                                                    |                                         |
| คำนวนข้อมูล                   | เต็งค่าการตรวจ จัดการข้อมูล จัดการร<br>——                                                                                                    | ะบบ ช่วยเหลือ                                                                                   | 5                                                                                            |                                                                                                    |                                         |
| คำนวนข้อมูล<br>               | <ul> <li>ตั้งก่าการตรวจ จัดการร้อมูล จัดการร</li> <li>1     1     1     1     1     1     1     1     1     1     1     1     1     1     1     1     1     1     1     1     1     1     1     1     1     1     1     1     1     1     1     1     1     1     1     1     1     1     1     1     1     1     1     1     1     1     1     1     1     1     1     1     1     1     1     1     1     1     1     1     1     1     1     1     1     1     1     1     1     1     1     1     1     1     1     1     1     1     1     1     1     1     1     1     1     1     1     1     1     1     1     1     1     1     1     1     1     1     1     1     1     1     1     1     1     1     1     1     1     1     1     1     1     1     1     1     1     1     1     1     1     1     1     1     1     1     1     1     1     1     1     1     1     1     1     1     1     1     1     1     1     1     1     1     1     1     1     1     1     1     1     1     1<td>ะบบ ช่วยเหลือ</td><td>ন</td><td></td><td></td></li></ul> | ะบบ ช่วยเหลือ                                                                                   | ন                                                                                            |                                                                                                    |                                         |
| คำนวนข้อมูล<br><br>ดิังข้อมูล | ซึ่งทำการตรวจ       จัดการร้อมูล จัดการร                                                                                                    | ะบบ ช่วยเหลือ                                                                                   |                                                                                              |                                                                                                    |                                         |
| คำนวนข้อมูล<br>ดึงข้อมูล      | ตั้งทำการตรวจ จัดการร้อมูล จัดการร<br>ตารางการตรวจ<br>Select a route first then set up plans<br>ไทยแลมโม                                                                                                    | รบบ ช่วยเหลือ                                                                                   | 🞯 u ñl s 🖉 Plan to ren                                                                       | nove 🕂 🕈 Patrol officers                                                                                                    | 227                                     |
| ทำนวนข้อมูล<br>ดิังข้อมูล     | เพิ่งทำการตรวจ จัดการร้อมูล จัดการร<br><mark>ตารางการตรวจ</mark><br>Select a route first then set up plans<br>โทยแอมโม                                                                                                    | ะบบ ช่วยเหลือ<br>เพิ่ม<br>Holidays (โทยแลมโน)                                                   | 🗐 u Kis 🛛 🕞 Plan to rem                                                                      | nove 📕 Patrol officers 🛛 🐗                                                                                                    |                                         |
| ทำนวนข้อยูล<br>อิงช้อยูล      | เพิ่งทำการตรวจ จัดการร้อมูล จัดการร<br>การางการตรวจ<br>Select a route first then set up plans<br>โทยแรมโน                                                                                                    | รบบ ช่วยเหลือ                                                                                   | 🖓 แก้ไข 🦾 Plan toren<br>ถึงวันที่ จันทร์ อังการ                                              | nove) 📲 Patrol officers 🗐<br>মৃত আনুস্থি লুনার্ড বেগর্ড বাননিল                                                                                                    |                                         |
| ทำนวนร้อยูล<br>เมื่อเรื่อยูล  | เพิ่งท่าการตรวจ จัดการร้อมูล จัดการร<br>การางการตรวจ<br>Select a route first then set up plans<br>ไทยแอมโน                                                                                                    | ะบบ ช่วยเหลือ<br>Holidays (โทยแลมโม)<br>จากวันที                                                | 🗊 แก้ไร 🥂 Plan to ren<br>อิงวันที่ จันหร์ ริงการ                                             | าove) 🕂 Patrol officers 🖓                                                                                                    | aan                                     |
| ทำนวนข้อยูล                   | เพิ่งทำการตรวจ จัดการร้อมูล จัดการร<br>การางการตรวจ<br>Select a route first then set up plans<br>ไทยแลมโน                                                                                                    | ะบบ ช่วยเหลือ<br>Holidays (โทยแลลโน)<br>จากวันที                                                | 🗃 แก้ไข 🤤 Plan to ren<br>ถึงวันที่ จันทร์ มังการ                                             | nove) 🖶 Patrol officers 🖓                                                                                                    | aan                                     |
| ทำนวนร้อยูล<br>ธิงร้อยูล      | เพิ่งทำการตรวจ จัดการร้อมูล จัดการร<br><mark>การางการตรวจ<br/>Select a route first then set up plans<br/>โทยแจมโน</mark>                                                                                                    | ะบบ ช่วยเหลือ<br>Holidays (โทยแลลโน)<br>จากวันที                                                | 🗊 แก้ไข<br>มีหวันที่ จันทร์ อังการ                                                           | nove 🕂 Patrol officers 🥰                                                                                                    | aan                                     |
| ศำนวนร้อมูล<br>ดังร้อมูล      | เพิ่งทำการตรวจ จัดการร้อมูล จัดการร<br>การางการตรวจ<br>Select a route first then set up plans<br>โทยแอมโม                                                                                                    | รบบ ช่วยเหลือ                                                                                   | 🗃 แก้ไข<br>มีหารี มีหาร์ อังราร                                                              | nove 🕂 Patrol officers 🚭                                                                                                    | aan                                     |
| ทำมวนร้อมูล<br>ดิงร้อมูล      | เพิ่งทำการตรวจ จัดการร้อมูล จัดการร<br><mark>การางการตรวจ</mark>                                                                                                    | รบบ ช่วยเหลือ                                                                                   | 🗃 แก้ไข<br>อิงวันที่ จันทร์ รังการ                                                           | nove 🖶 Patrol officers 🖓                                                                                                    |                                         |
| ศำนวนร้อมูล<br>ดิงร้อมูล      | ) ดีงท่าการตรวจ จัดการร้อมูล จัดการร<br>การางการตรวจ<br>Select a route first then set up plans<br>ไทยแอมโน                                                                                                    | ะบบ ช่วยเหลือ                                                                                   | 🗊 แก้ไข 🦾 Plan to ren<br>อิงวันที่ จันหร์ อังการ                                             | าove 🕂 Patrol officers 🖓                                                                                                    |                                         |
| ทำมวนร้อมูล<br>ดิงร้อมูล      | เพิ่งทำการตรวจ จัดการร้อมูล จัดการร<br><del>การางการตรวจ</del><br>Select a route first then set up plans<br>ไทยแอมโม                                                                                                    | ะบบ ช่วยเหลือ                                                                                   | 🗊 แก้ไข 🦾 Plan to ren<br>อิเรริมที จันทธ์ มีเหาร                                             | าove) IIP Patrol officers เชื่<br>พุธ พฤหัส ศุกร์ เสาร์ อาริต                                                                                                    | aan aa aa aa aa aa aa aa aa aa aa aa aa |
| ศำนวนร้อมูล                   | เพิ่งทำการตรวจ จัดการร้อมูล จัดการร<br>การางการตรวจ<br>Select a route first then set up plans<br>โทยและมโพ                                                                                                    | ะบบ ช่วยเหลือ                                                                                   | 🗊 แก้ไข<br>มีเขาันที่ จันทร์ มังรางร                                                         | nove 🕂 Patrol officers 🥰                                                                                                    | aan                                     |
| ศำนวนร้อมูล                   | เพิ่งทำการตรวจ จัดการร้อมูล จัดการร<br>การางการตรวจ<br>Select a route first then set up plans<br>โทยแจมโน                                                                                                    | ะบบ ช่วยเหลือ                                                                                   | 🗊 แก้ไข<br>มีมารันที่ จันทร์ อังการ                                                          | nove 🕂 Patrol officers 🥰                                                                                                    |                                         |
| ศำนวนร้อมูล                   | ) เพิ่งทำการตรวจ จัดการร้อมูล จัดการร<br>การางการตรวจ<br>Select a route first then set up plans<br>โทยแงองใน                                                                                                    | ะบบ ช่วยเหลือ                                                                                   | 🗐 แก้ไข<br>มีมารันที่ จันทร์ มีหากร                                                          | nove 🕂 Patrol officers 🖓                                                                                                    |                                         |
| ศำนวนร้อมูล                   | ) ตั้งทำการตรวจ จัดการร้อมูล จัดการร<br>การางการตรวจ<br>Select a route first then set up plans<br>โทยแอมโม                                                                                                    | รบบ ช่วยเหลือ                                                                                   | 🗃 แก้ไข<br>มีรวันที่ จันทร์ อังราร                                                           | nove 🕂 Patrol officers 🖓                                                                                                    |                                         |
| ศำนวนร้อมูล                   | า ตั้งทำการตรวจ จัดการร้อมูล จัดการร<br><mark>การามการตรวจ</mark>                                                                                                    | รบบ ช่วยเหลือ                                                                                   | 🗊 แก้ไข<br>มีมาร์<br>มีมาร์ มีมากร์ มีมากร                                                   | nove I Patroloticers เชื่<br>พุธ พฤพัส ชุกร์ เสาร์ aาทิต                                                                                                    |                                         |
| ศามวนร้อยูล<br>ดังร้อยูล      | า ตั้งทำการตรวจ จัดการร้อมูล จัดการร<br><mark>การามการตรวจ</mark>                                                                                                    | ะบบ ช่วยเหลือ                                                                                   | 🗊 แก้ไข 🐼 Plan to ren<br>ถึงวันที่ จันทร์ มังการ                                             | nove) ा Patrol officers เขื<br>พุธ พฤพัช ศุกร์ เสาร์ ลาริต                                                                                                    |                                         |
| ศักมวนร้อมูล                  | เพิ่งทำการตรวจ จัดการร้อมูล จัดการร<br><mark>การางการตรวจ</mark><br>Select a route first then set up plans<br>โทยแจองโพ                                                                                                    | ะบบ ช่วยเหลือ                                                                                   | 🗊 แก้ไข<br>อิมวันที่ จันทร์ มังการ                                                           | าove                                                                                                    |                                         |
| ศานวนร้อมูล                   | i เพื่งทำการตรวจ รัดการร้อมูล รัดการร<br><mark>การางการตรวจ</mark><br>Select a route first then set up plans<br>โทยแงอมโน                                                                                                    | รบบ ร่วยเหลือ                                                                                   | 🗊 แก้ไข<br>อิมรัมที่ จันทร์ อังรกร                                                           | nove                                                                                                    |                                         |
| ศำนวนร้อมูล<br>6.552มูล       | ) ตั้งทำการตรวจ จัดการร้อมูล จัดการร                                                                                                    | ะบบ ร่วยเหลือ                                                                                   | 🗊 แก้ไข 🦳 Plan to ren<br>ถึงวันที่ จันทร์ อังราร                                             | tove                                                                                                    |                                         |
| ศำนวนร้อมูล                   | เพิ่งทำการตรวจ จัดการร้อมูล จัดการร<br>การบาทรตรวจ<br>Select a route first then set up plans<br>โทยแอลโม<br>โทยแอลโม                                                                                                    | <ul> <li>รบบ ช่วยเหลือ</li> <li>เพิ่ม</li> <li>Holidays (โกรแอนโน)</li> <li>จากวันที</li> </ul> | 🕞 แก้ไข<br>ธิงวันที่ จันทร์ รังการ<br>ธิงวันที่ จันทร์ รังการ<br>cccess Levek ผู้ดูนจะชม 201 | nove Patroloticers<br>ws wητία σχηδιικηδιαητία<br>0/06/12 USB                                                                                                    |                                         |

แล้วทำตามขั้นตอนสร้างเวลาใหม่ตามตารางการตรวจเหมือนเดิม 3.ถ้าไม่หายก็ต้อง**remove**โปรแกรมแล้วลงใหม่ทั้งหมดตั้งแต่ต้น...